# 4.3英寸可见光系列(Linux) 快速入门指南

版本: 1.1 日期: 2021.12

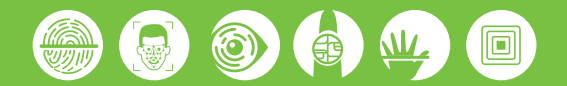

## 1. **外观介**绍

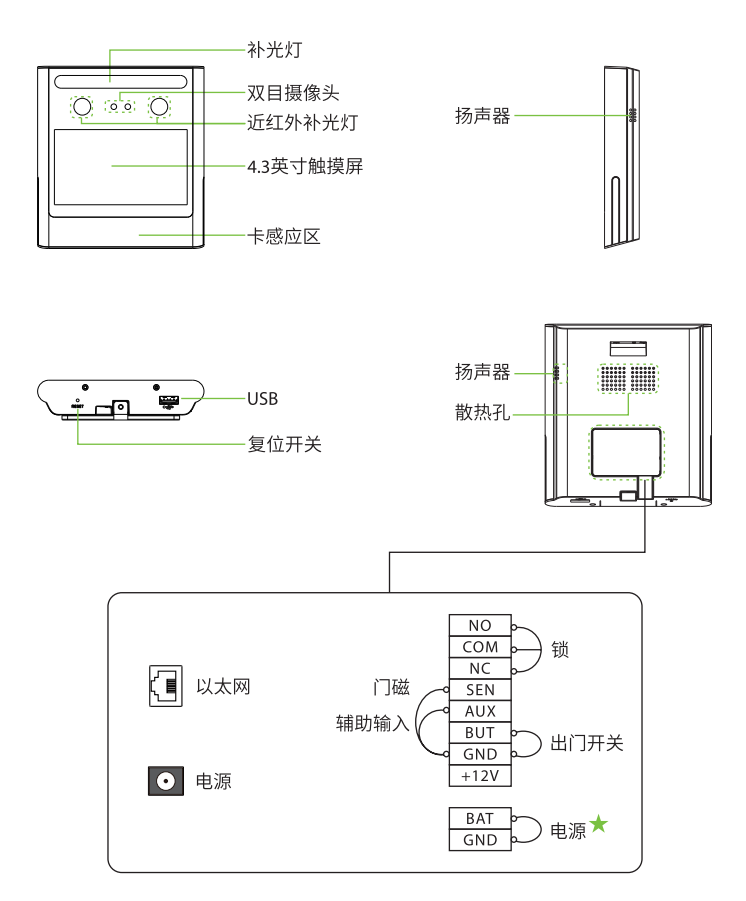

注:本指南中标记 \* 为选配功能,部分机型适用,具体以实物为准。

## 2. 安装环境

请参考以下安装建议:

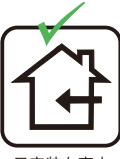

只安装在室内

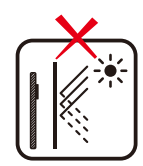

避免安装在靠近 玻璃的地方

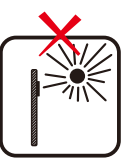

避免阳光直射 和暴晒

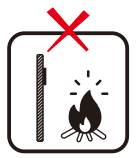

避免在设备附近 使用热源

#### 3. 推荐站立位置

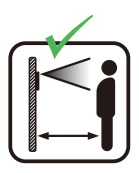

保持有效距离 0.3-2米

## 4. 设备安装

#### 平挂板:

安装前,请将排线插入接线端子。

- 1. 将安装模板纸贴于墙上并钻孔。
- 2. 用螺丝将平挂板固定在墙上。
- 3. 将设备挂扣在平挂板上。
- 4. 用螺丝固定设备和平挂板。

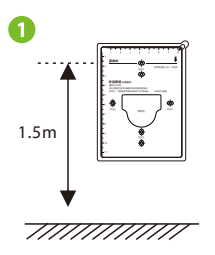

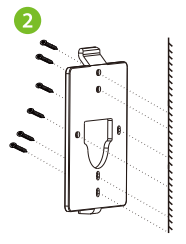

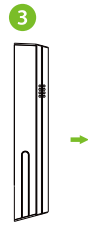

4

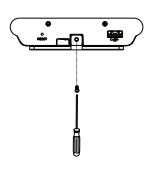

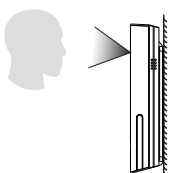

#### 三角挂板:

墙面安装

安装前,请将排线插入接线端子。

- 将安装模板纸贴干墙上并钻孔。 1
- 2. 用螺丝将三角挂板固定在墙上。
- 3. 将设备挂扣在三角挂板上。
- 4. 用螺丝固定设备和三角挂板。

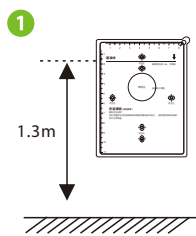

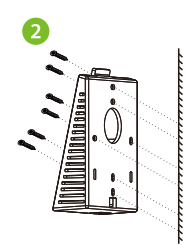

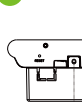

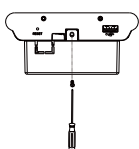

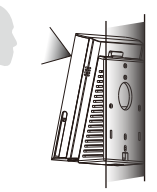

- 桌面安装
- 1. 将三角挂板挂扣在设备上。
- 用螺丝固定设备和三角挂板。 2.

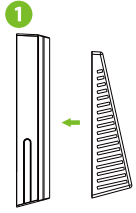

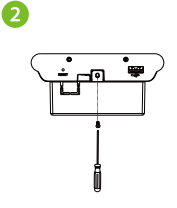

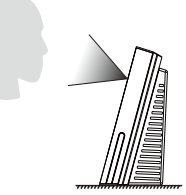

# 5. 门禁系统示意图

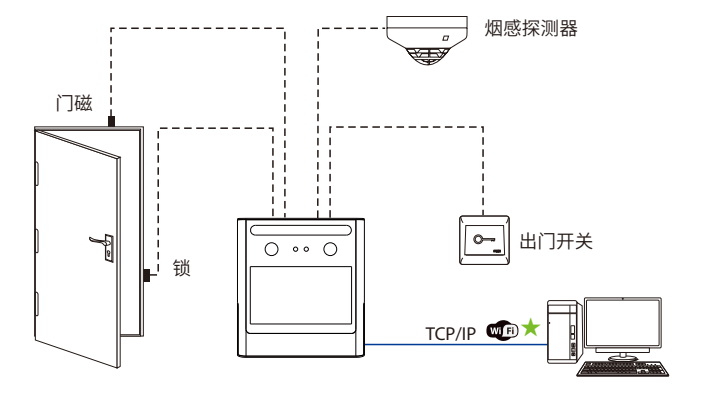

#### 6. **连接电源**

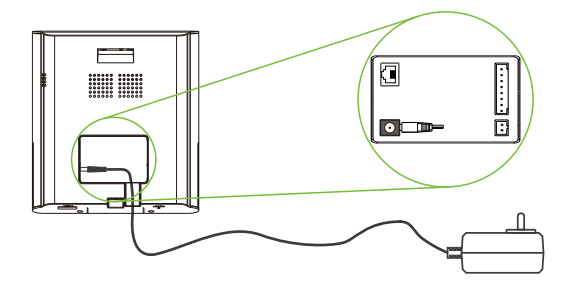

▶ 电源推荐:12V-1.5A。

• 如果和其他设备共用电源,建议电源的供电电流大于总工作电流。

### 7. 以太网连接电脑

通过以太网线连接设备和电脑软件。举例说明如下图所示:

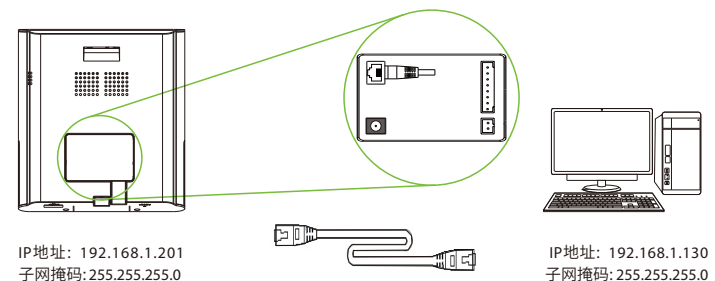

注意:设备连接软件时,请确保设备IP与服务器IP在同一个网段内。 点击通讯设置 > 网络设置,输入IP地址后点保存。

## 8. 连接门磁、出门开关、烟感探测器

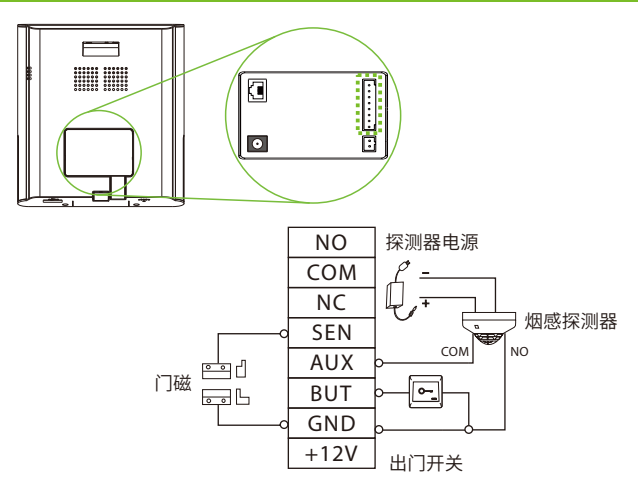

### 9. 连接门锁

本设备可支持常开型和常闭型锁,对通电时打开,断电时关闭的锁,应该使用NO端子,对通 电时关闭、断电时打开的锁,应该使用NC端子。以常闭锁为例:

设备与锁不共用电源

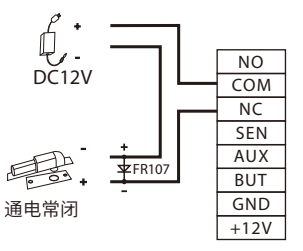

#### 10. 以太网、云服务器设置

点击**待机界面 三 > 通讯设置 > 网络设置**,进入网络设置界面,对以太网网络地址参数等 进行设置。若设备TCP/IP通讯成功,设备待机界面右上角显示通讯成功图标 🛃 。

点击**待机界面 三 > 通讯设置 > 云服务器设置**,进入云服务器设置界面,输入服务器地址 和端口号,即软件安装后的服务器的IP地址和端口号。若设备与服务器通讯成功,设备待机 界面右上角显示通讯成功图标 **呈**。

| 5       | 主菜单            |                 | 5 i          | 通讯设置      |
|---------|----------------|-----------------|--------------|-----------|
|         |                |                 | 🌐 Milita 🚺   |           |
| 田白藤理    |                | 小性沿置 数据感理       | 🖵 连接设置       |           |
| 用厂管理    | tokest a stoke | TIKE MEET       | 🖸 云服务器设置 🛛 🕗 | 3         |
| ·       |                |                 | 📄 网络诊断       |           |
| 门禁管理    | U盘管理 记录查询 自动测试 | 系统信息            |              |           |
|         |                |                 |              |           |
| 5       | 网络设置           | 11              | 5 =          | 服务器设置     |
| IP地址    |                | 192.168.163.99  | 服务器类型        |           |
| 子网掩码    |                | 255.255.255.0   | 开启域名模式       |           |
| 网关地址    |                | 192.168.163.1   | 服务器地址        | 192.168.1 |
| DNS     |                | 114.114.114.114 | 服务器端口        |           |
| TCP通讯端口 |                | 4370            | 开启代理         |           |
| DHCP    |                |                 | HITPS        |           |

#### 11. 新增用户

方式一:在设备上登记用户

点击设备**待机界面 =>用户管理>新增用户**,进入新增用户界面,登记工号、姓名、权限、 验证方式、人脸、卡号、密码和用户照片。

#### 方式二:通过软件登记用户

在软件中点击人事 >人员 > 新增, 登记用户。具体操作请参考软件用户手册。

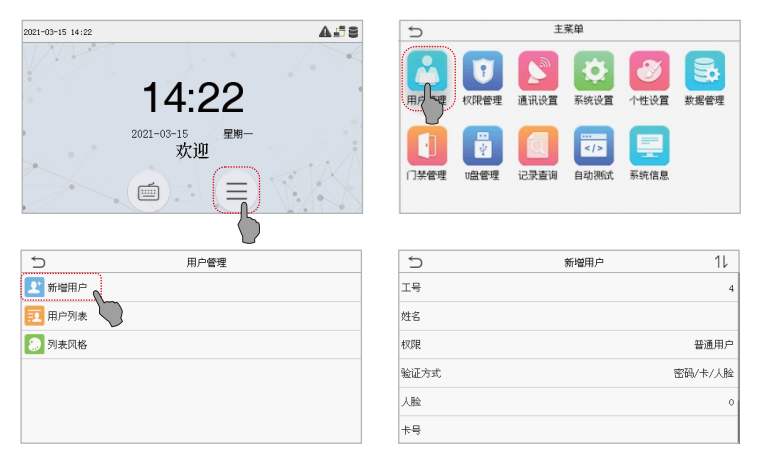

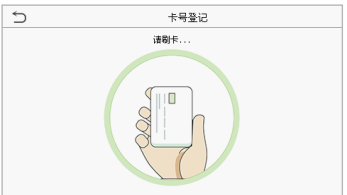

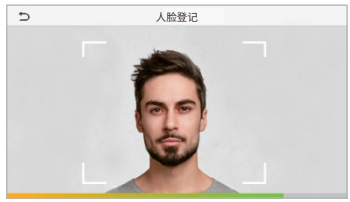

#### 12. 门禁设置

点击待机界面 = >门禁管理,进入门禁管理界面,对门禁相关参数进行设置。

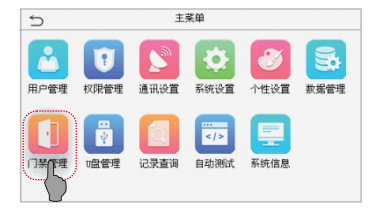

| 5        | 门禁参数 |
|----------|------|
| 锁驱动时长(s) | 10   |
| 门磁延时(s)  | 10   |
| 门磁类型     | 常闭   |
|          |      |
|          |      |
|          |      |

#### 13. 记录查询

点击**待机界面 三 > 记录查询**,进入记录查询界面。员工验证后记录将保存在设备中,通过 记录查询可方便查阅员工的考勤情况。

注意:验证记录不仅保存验证成功记录,也保存验证失败记录。

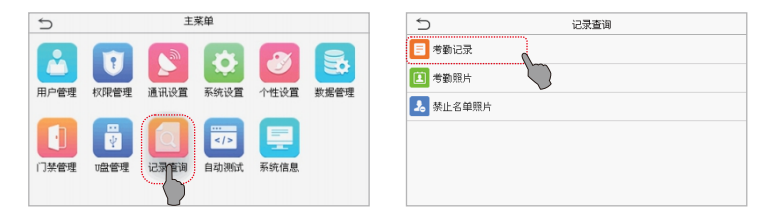

| 5   | 工号           |     |           |  |  |  |  |
|-----|--------------|-----|-----------|--|--|--|--|
|     | 诸编入(空表示查询所有) |     |           |  |  |  |  |
|     |              |     |           |  |  |  |  |
| 1   | 2            | 3   | $\otimes$ |  |  |  |  |
| 4   | 5            | 6   | ^         |  |  |  |  |
| 7   | 8            | 9   | $\sim$    |  |  |  |  |
| ESC | 0            | 123 | ОК        |  |  |  |  |

| 5     |     | 个人记录查询 |  |  |  |
|-------|-----|--------|--|--|--|
| 日期    | IS  | 时间     |  |  |  |
| 03-15 |     | 记录数:01 |  |  |  |
|       | 119 | 10:12  |  |  |  |
|       |     |        |  |  |  |
|       |     |        |  |  |  |
|       |     |        |  |  |  |
|       |     |        |  |  |  |
|       |     |        |  |  |  |
|       |     |        |  |  |  |
|       |     |        |  |  |  |
|       |     |        |  |  |  |
|       |     |        |  |  |  |